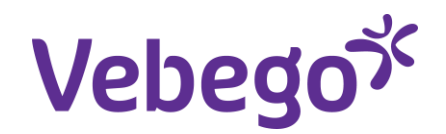

Werkinstructie

# Toekomstgesprek via MyAFAS VCS en VZS

Wat heb je nodig? - Een computer of laptop.

- Inloggegevens van MyAFAS.

### Algemeen

Bij Vebego vinden we het belangrijk dat je nadenkt over je toekomst en daarom voeren we dit gesprek.

#### Een goede voorbereiding

- Plan het gesprek in en reserveer hiervoor voldoende tijd (minimaal een uur).
- Laat het gesprek in een aparte ruimte met voldoende privacy plaatsvinden.
- Neem vooraf de vragen door die mogelijk gesteld kunnen worden en bedenk hoe jij als collega jouw toekomst ziet en wat je daarbij nodig hebt.

### Het gesprek zelf

- De gespreksleider ligt toe wat het doel en het verloop van het gesprek is.
- De gespreksleider maakt aantekeningen tijdens het gesprek, om het op de juiste wijze vast te leggen in MyAFAS
- De gespreksleider stelt open vragen en luistert goed naar de antwoorden van de collega.
- Rond ieder onderwerp af met een samenvatting ter bevestiging.

### Het vastleggen van het gesprek

- Het gesprek wordt vastgelegd in MyAFAS door de gespreksleider
- De collega geeft akkoord op het verslag
- De collega is zelf verantwoordelijk voor de eventuele acties. Hierbij kan je leidinggevende je ondersteunen.

Let op! Het Toekomstgesprek geldt alleen voor Indirecte collega's van VCS en VZS

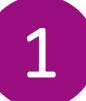

### Log in bij MyAFAS

- Ga naar www.afasonline.nl en log in. Als dat niet lukt, 1. kijk dan op de instructiekaart 'Log in bij MyAFAS'.
- Xx voor de verjaardag van de collega ontvangen de 2. leidinggevende en medewerker een taak om het 1 Toekomstgesprek op te plannen.

Het is ook mogelijk om het toekomstgesprek zelf op te starten door zowel HR, als leidinggevende als de medewerker zelf.

#### Welkom op MyAFAS Goedemiddag Op deze pagina vind je al jouw openstaande taken en de status van de door jou ingestuurde taken. Met de knoppen aan de rechterkant kun je snel aan de slag. Vakantie verlof Declaratie aanvragei Mijn taken () Mijn ingestuurde taken () Alle signalen (75) Alle taken () 1ijn signalen 귦 Ingestuurd 34 Onderwerp Type dossieritem Status Betreft medewerker Betreft medewerker Instuurder T toekomst 08-01-2025 11:54 Toekomstgesprek Het goede gesprek Medewerker

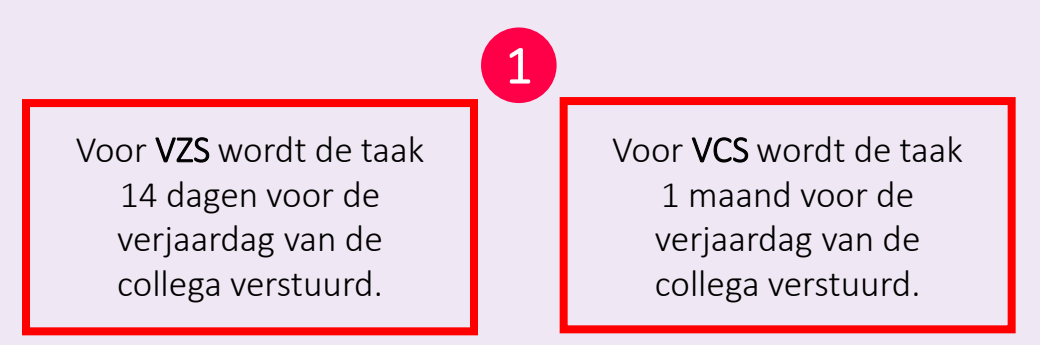

Mijn Gegevens Mijn Medewerkers HR PA PY F(A)B Mijn Hulp & Info Dashboard autorisatie Gesprekkencyclus

## Het toekomst gesprek plannen

- 1. Dubbelklik op de taak om naar het Toekomstgesprek te gaan
- 2. Via de knop Aanpassen bij acties aan de rechterkant kan je het formulier invullen en aanpassen

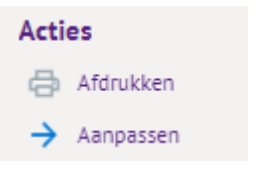

|                         | Mijn Startpagina                                      | Mijn Gegevens                                          | Mijn Medewerkers         | HR        | PA PY      | F(A)B | Mijn Hulp & Info | Dashboard autorisati    | e Gesprekkencyclus             |
|-------------------------|-------------------------------------------------------|--------------------------------------------------------|--------------------------|-----------|------------|-------|------------------|-------------------------|--------------------------------|
| Welkom op I             | MyAFAS                                                |                                                        |                          |           |            |       |                  |                         |                                |
| Op deze<br>de status va | Goedemic<br>pagina vind je al j<br>n de door jou inge | <b>idag</b><br>jouw openstaande<br>estuurde taken. Mei | taken en<br>t de knoppen |           |            |       | .€=              | 2                       |                                |
| aan                     | n de rechterkant ki                                   | un je snel aan de s                                    | lag.                     |           |            |       | Mijn loonstroken | Mijn dossier Vaka<br>aa | ntie verlof Declara<br>nvragen |
|                         | Miin ingestuurde taker                                | n 👩 Alle signalen                                      | 75+ Alle taken 15        | Mijn sign | alen (75+) |       |                  |                         |                                |

| vepeqor | bedox |  |
|---------|-------|--|
|---------|-------|--|

Т

Mijn Startpagina Mijn Gegevens Mijn Medewerkers HR PA PY F(A)B Mijn Hulp & Info Dashboard autorisatie Gesprekkencyclus

Home » Toekomstgesprek

| oekomstgesprek                                                                                                    |                                                                                                    |                                                                                                    | Workflow                             |
|----------------------------------------------------------------------------------------------------|----------------------------------------------------------------------------------------------------|----------------------------------------------------------------------------------------------------|--------------------------------------|
| Toelichting<br>Het formulier kan ingevuld wo<br>1. Bij de velden kan gemal<br>geknipt en geplakt wor<br>2. Nadat alles ingevuld is,<br>onderaan de pagina, kli<br>ingevulde gegevens nie<br>3. Als je helemaal klaar be | orden.<br>kkelijk een afdelingsomschrijving, doelstelling en norm<br>Jen.<br>of in ieder geval de verplichte velden kan je helemaal<br>kken op aanpassen. Op deze manier gaan de<br>t verloren.<br>int met invullen klik je op akkoord | Reactie toevoegen<br>Reacties 2 =<br>Opmaak → B I U ÷ ≔ ⊨ ⊚ II                                                       | Acties<br>⊖ Afdrukken<br>→ Aanpassen |
| Algemeen<br>Instuurdatum<br>Onderwerp<br>Instuurder                                                                                                    | 08-01-2025 11:54<br>Toekomstgesprek                                                                                                    | Orag en drop je bijlagen of zoek in bestanden      Intern plaatsen     Intern plaatsen     Er zijn nog geen reacties |                                      |
| <b>Kenmerken</b><br>Kenmerk 1<br>Kenmerk 2                                                                                                    | Planning                                                                                                    | <b>Gesprek</b><br>Datum gesprek                                                                                      |                                      |

## 3

## Het toekomstgesprek invullen

Het formulier kan tijdens of vlak na het gesprek door HR ingevuld worden.

1. Bij de velden kan gemakkelijk tekst worden toegevoegd. Je kunt ook gebruik maken van knippen en plakken vanuit een document.

2. Klik op "i" om voorbeeld vragen van het betreffende veld te lezen.

3. Nadat alles ingevuld is, of in ieder geval de verplichte velden kan je helemaal onderaan de pagina, klikken op aanpassen. Aanpassen Op deze manier gaan de ingevulde gegevens niet verloren.

3. Als je helemaal klaar bent met invullen klik je op akkoord ome » Toekomstgesprek » Aanpassen Toekomstgesprek

#### Aanpassen Toekomstgesprek

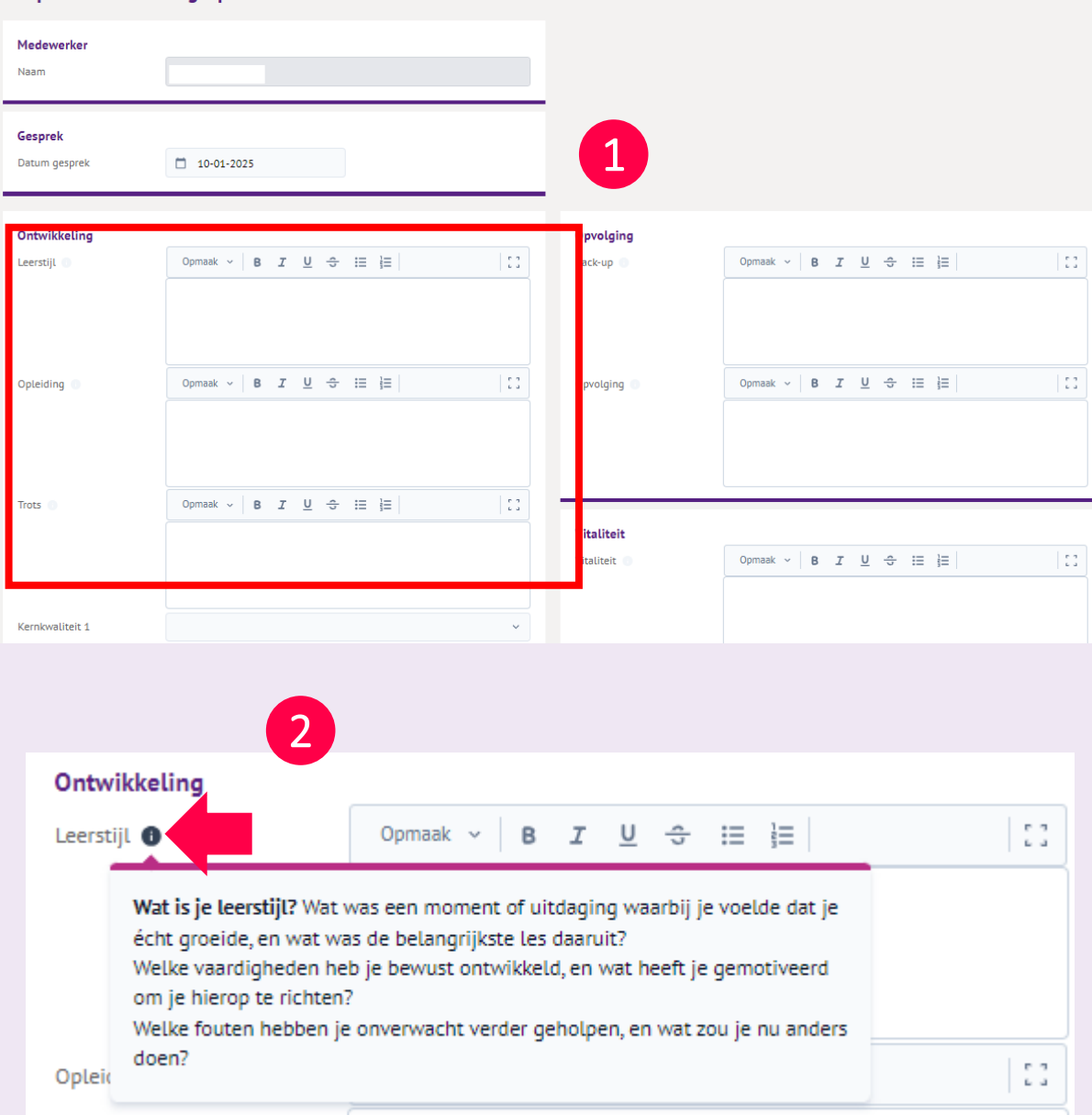

## Accordering toekomstgesprek

4

- 1. Nadat het toekomstgesprek ingevuld is kan de medewerker deze accorderen of afwijzen. Vul in geval van niet akkoord altijd in de reactie de reden waarom je het afwijst.
- 2. Nadat de medewerker akkoord heeft gegeven ontvangt de leidinggevende een taak om het toekomstgesprek door te nemen. Het afhandelen kan door middel op gelezen en akkoord te klikken. Daarna wordt het toekomstgesprek opgeslagen in het dossier van de medewerker.

|              | in Startpagina | Mijn Gogovons     | Mijn Modoworkers | HR | PA | PY    | F(A)B     | Wagonpark    | Mijn Hulp & Info | Dachboard autorisatio | Goodo gosprek                      |
|--------------|----------------|-------------------|------------------|----|----|-------|-----------|--------------|------------------|-----------------------|------------------------------------|
| Home »       |                | - Toekomstgesprek |                  |    |    |       |           |              |                  |                       |                                    |
|              |                | Toekomstge        | sprek            |    |    |       |           |              |                  | 1                     | Workflow                           |
| Toelichting  |                |                   |                  |    |    | React | ie toevoe | egen         |                  |                       | Niet akkoord<br>Geen gesprek nodig |
|              |                |                   |                  |    |    | Read  | ties      |              |                  | F                     | Acties                             |
|              |                |                   |                  |    |    |       |           |              |                  |                       | 🖨 Afdrukken                        |
| Algemeen     |                |                   |                  |    |    | 0     | pmaak 🗸   | B <u>I</u> U | ≎ ∷ ]≡ ⊘         | 53                    | → Aanpassen                        |
| Instuurdatum | 31             | -01-2025 11:29    |                  |    |    |       |           |              |                  |                       |                                    |
| Nummer       | 27             | 6                 |                  |    |    |       |           |              |                  |                       | Direct naar                        |
| Onderwerp    | Tor            | komstaesprek      |                  |    |    |       |           |              |                  |                       | Reacties                           |

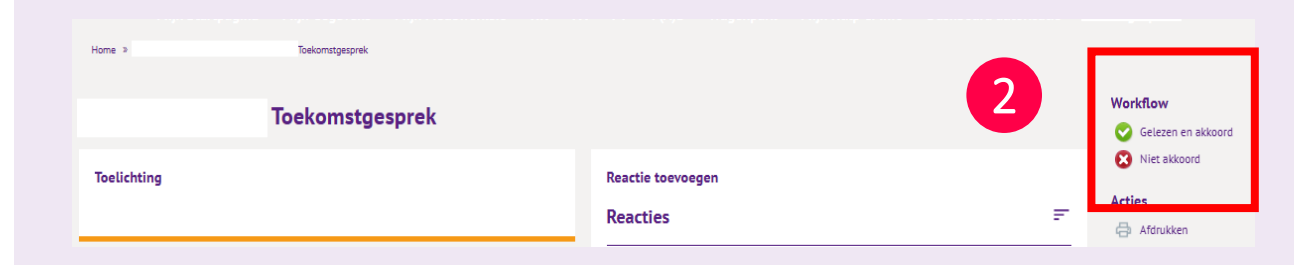

# Het toekomstgesprek starten vanuit de collega.

5

Een collega kan ook zelf het toekomstgesprek op starten,

- 1. Klik op Mijn Gegevens om naar de 'Medewerker stamkaart' te gaan.
- 2. Via de knop Nieuw Toekomstgesprek kan je het toekomstgesprek openen.
- Via de knop Aanpassen bij acties aan de rechterkant kan je het formulier invullen en aanpassen
   Acties
   Afdrukken

Aanpassen

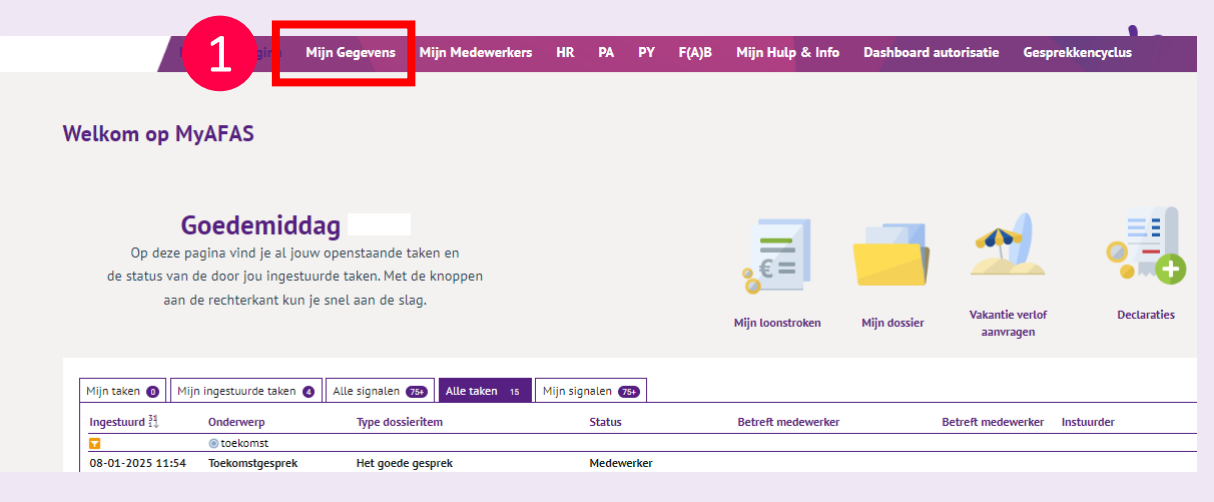

کرVebego

Mijn Startpagina Mijn Gegevens Mijn Medewerkers HR PA PY F(A)B Mijn Hulp & Info Dashboard autorisatie

#### Medewerker stamkaart

Home > Miin Gegevens

Op deze pagina kun je jouw eigen gegevens en personeelsdossier inzien

| <b>Personalia</b><br>Naam<br>Voorletters<br>Roepnaam        | Karin Janssen - van der Honing<br>K<br>Karin | <b>1</b> 1 | Persoonlijke gegevens<br>Bekijk hier jouw gegevens.<br>Ga verder »                                            |       | <b>Digitaal dossier</b><br>Volledig inzicht in jouw dossier met ook<br>loonstroken en jaaropgaven.<br>Ga verder » |
|-------------------------------------------------------------|----------------------------------------------|------------|----------------------------------------------------------------------------------------------------|-------|----------------------------------------------------------------------------------------------------|
| Geslacht<br>Taal<br><b>Contactgegevens v</b><br>Mobiel werk | Vrouw<br>verk                                | G          | <b>Verlofportaal</b><br>Er even tussenuit? Vraag hier je verlof aan!<br>Ga verder »                           | Sur V | Ouderverlof portaal<br>Regel alles rond Geboorte- en<br>Ouderschapsverlof.<br>Ga verder »                         |
| E-mail werk Telefoonnr. werk Personeelsnummer               | karin vanderhoning@vebego.com                |            | Proforma berekening<br>Wat betekent meer of minder werken voor<br>Jouw Loon? Bereken het hier.<br>Ga verder » |       | Aanvraag werkgeversverklaring<br>Vraag hier een werkgeversverklaring aan.<br>Ga verder »                          |
| 78188<br>Leidinggevende<br>Naam<br>Jenny Wilms - Hofman     |                                              |            | <b>Declaraties</b><br>Dien hier jouw declaraties in.<br>Ga verder »                                           | Ħ     | Bezettingsoverzicht<br>Wie is wanneer aanwezig?<br>Ga verder »                                                    |
|                                                             | 2                                            |            | Nieuw toekomstgesprek<br>Initieer hier jouw toekomstgesprek<br>Ga verder »                                    |       |                                                                                                    |

## Formulieren bekijken

In je digitale dossier kan je te allen tijde je formulieren terug vinden. Het formulier is niet meer aan te passen.

Via mijn Gegevens -> Mijn digitale dossier is alles terug te vinden in de tab Functioneren

| Miin digitale d     | ossier                   |                 |                        |           |                                                           |                  |
|---------------------|--------------------------|-----------------|------------------------|-----------|-----------------------------------------------------------|------------------|
| ingrate a           | ossici                   |                 |                        |           |                                                           |                  |
| Arbeidsovereenkomst | Persoonsgegevens Verzuim | Functioneren Co | rrespondentie Loongege | vens Auto | <b>Toelichting</b><br>In dit dossier vindt je alles omtre | nt jouw dienstve |
| Ingestuurd          | Onderwerp                |                 |                        |           |                                                           |                  |
| 08-10-2024 14:01    | Planningsgesprek 2024    |                 |                        |           |                                                           |                  |

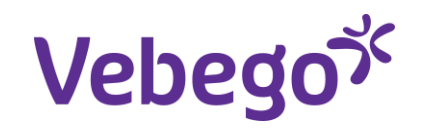

# Great work

/Service & Expertise